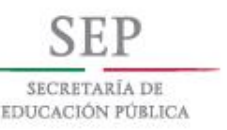

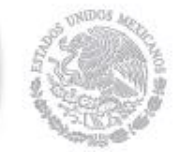

## GUÍA DE PRE-REGISTRO PARA LA SOLICITUD DE BECA POR POSTULACIÓN CICLO ESCOLAR 2017-2018

COORDINACIÓN DE BECAS DE LA SUBSECRETARÍA DE EDUCACIÓN MEDIA SUPERIOR

#### **Objetivo:**

La Coordinación de Becas de la Subsecretaría de Educación Media Superior (CBSEMS), pone a si disposición la presente guía, misma que tiene la finalidad de mostrar el proceso que los/as alumnos/as solicitantes a una beca en las modalidades de postulación deberán efectuar mediante el Sistema de Registro, Consulta y Actualización de Datos (SIRCAD), el cual se encuentra localizado en el portal:

#### www.becasmediasuperior.sep.gob.mx

Antes de comenzar, es importante que cuentes con la siguiente información ya que te será solicitada durante el proceso de Pre-Registro.

- Vivienda: Integrantes del hogar, materiales de construcción, servicios básicos.
- Económicos. Datos referentes a la/las personas que sustentan los gastos del hogar.

Escolares. Estudios previos.

Ingresa al Sistema de Registro, Consulta y Actualización de Datos (SIRCAD) www.sircad.sep.gob.mx/ para comenzar la Encuesta Socioeconómica de Estudiantes de Educación Media Superior (ENCSEEMS).

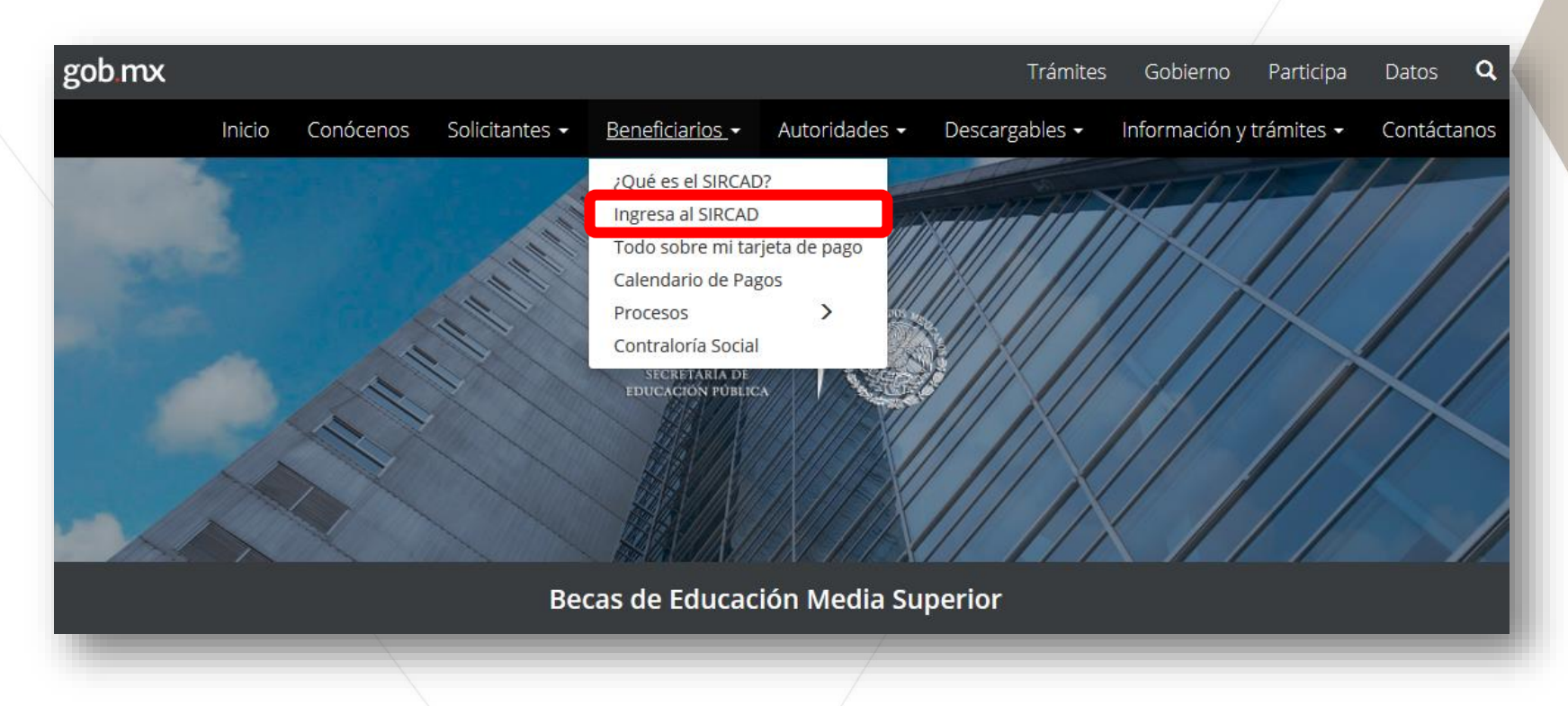

![](_page_4_Picture_1.jpeg)

Si ya cuentas con un registro en el ciclo escolar 201-2018, ingresa con tu **CURP** y **contraseña**.

![](_page_4_Picture_3.jpeg)

Si no cuentas con un usuario, ingresa a la opción **Regístrate aquí**.

#### Sistema de Registro, Consulta y Actualización de Datos (SIRCAD)

El Sistema de Registro, Consulta y Actualización de Datos (SIRCAD), es una aplicación para alumnos de escuelas **públicas** de la Educación Media Superior.

En el SIRCAD podrás acceder a:

- Registrarte para solicitar una beca.
- Consultar los resultados de la validación de tus solicitudes para una beca.
- En el caso de ser beneficiario del programa, ver los estatus de los depósitos.
- Si en tu Plantel hay una comisión para la Contraloría Social, podrás registrarte para ser comisionado.

#### Iniciar sesión

![](_page_4_Picture_13.jpeg)

| Para | iniciar tu | solicitud | de beca, |
|------|------------|-----------|----------|
| debe | rás contai | con:      |          |

CURP.

![](_page_5_Picture_3.jpeg)

Correo electrónico (coloca uno que utilices frecuentemente).

Deberás crear una contraseña, la cual debe incluir como mínimo:

- 8 caracteres.
- Una mayúscula.
- Un número.

| ara iniciar tu solicitud para una                                                                                                    | beca, registrate aquí.                                                                                                    | / |
|----------------------------------------------------------------------------------------------------|----------------------------------------------------------------------------------------------------|---|
| ¿No sab                                                                                                    | pes cuál es tu CURP? <u>Consúltala aquí</u>                                                                                                    | 1 |
| Por tratarse de un nuevo ci<br>* Puedes usar o                                                                                                    | iclo escolar es necesario registrase como usuario nuevo<br>el mismo correo usado en ciclos anteriores                                                                                                    |   |
| CURP*:                                                                                                    |                                                                                                    |   |
|                                                                                                    | Acenta                                                                                                    |   |
| <ul> <li>campos obligatorios</li> </ul>                                                                                                    | Accpto                                                                                                    |   |
| - Estimado alumno, te info<br>que registraste para env                                                                                                    | rmamos que el Programa de Becas utilizará el corre<br>viarte notificaciones sobre tu proceso de selección.                                                                                                    | 0 |
| <ul> <li>Campos obligatorios</li> <li>Estimado alumno, te infor<br/>que registraste para env</li> <li>Correo electrónico*:</li> </ul>                         | rmamos que el Programa de Becas utilizará el corre<br>viarte notificaciones sobre tu proceso de selección.<br>Confirmar correo electrónico*:                                                                                                    | • |
| - Estimado alumno, te infor<br>que registraste para env<br>Correo electrónico*:<br>GENERA UNA CON<br>Las contraseñas deben<br>siguientes elem                 | rmamos que el Programa de Becas utilizará el corre<br>viarte notificaciones sobre tu proceso de selección.<br>Confirmar correo electrónico*:<br>TRASEÑA NUEVA PARA INGRESAR AL SIRCAD.<br>n tener 8 caracteres como mínimo y contener los<br>ientos: mayúsculas, minúsculas, números.                            | • |
| - Estimado alumno, te infor<br>que registraste para env<br>Correo electrónico*:<br>GENERA UNA CON<br>Las contraseñas deber<br>siguientes elem<br>Contraseña*: | rmamos que el Programa de Becas utilizará el corre<br>viarte notificaciones sobre tu proceso de selección.<br>Confirmar correo electrónico*:<br>TRASEÑA NUEVA PARA INGRESAR AL SIRCAD.<br>In tener 8 caracteres como mínimo y contener los<br>tentos: mayúsculas, minúsculas, números.<br>Confirmar contraseña*: |   |

"Este programa es público, gieno a cualquier partido político. Queda prohibido el uso para fines distintos a los establecidos en el programa

Campos obligatorios

![](_page_6_Picture_1.jpeg)

Ya que has ingresado al sistema selecciona la opción **Pre-registro**.

![](_page_6_Picture_3.jpeg)

#### Presiona el botón Entrar.

![](_page_6_Picture_5.jpeg)

Perfil de usuario

Pre-registro

♠ > Inicio

SEP

> Pre-registro (Carta de Exposición de Motivos / Carta de Solicitud de Beca)

Carta de Exposición de Motivos / Carta de Solicitud de Beca

En este apartado podrás generar y descargar el Pre-registro (Carta de Exposición de Motivos / Carta de Solicitud de Beca) para las siguientes modalidades:

- Beca Contra el Abandono Escolar
- Beca Formación Dual
- Beca de Emprendedores
- Beca de Capacitación

![](_page_7_Picture_1.jpeg)

![](_page_7_Picture_2.jpeg)

Inicio

Bajo protesta de decir verdad, manifiesto que la información contenida en esta encuesta es veraz y asumo todo tipo de responsabilidad derivada de cualquier declaración en falso sobre la misma.

La Coordinación de Becas de la Subsecretaría de Educación Media Superior pone a tu disposición esta herramienta para generar el Pre-registro / Carta de Exposición para la modalidad por postulación:

Becas contra el Abandono Escolar

Concluye todas las secciones y presiona el

Finalizar

Bajo protesta de decir la verdad, certifico que los datos expresados en la Carta de Exposición de Motivos son correctos y podrán ser verificados por la Coordinación de Becas de la Subsecretaría de Educación Media Superior en el momento en que ésta así lo requiera

Después de dar clic en el botón "Finalizar carta", no será posible realizar cambios.

Finalizar carta

"Este programa es público, ajeno a cualquier partido político. Queda prohibido el uso para fines distintos a los establecidos en el programa."

![](_page_8_Picture_10.jpeg)

#### Comienza la encuesta presionando el botón Siguiente.

botón Finalizar Carta.

![](_page_8_Picture_13.jpeg)

![](_page_8_Picture_14.jpeg)

**Descarga, Imprime** tu **Carta de Exposición de Motivos** y **Entrégala** a tu plantel para que ahí continúen con el proceso de solicitud.

| actual:                | tel plantel<br>CCT:<br>Subsistema:<br>nicos del alumno<br>Grupo: Semestre actu:<br>Matrícula escolar:<br>nales del alumno | I. Dat<br>abre del plantel:<br>idad:<br>II. Datos aca<br>eficiario en ciclos anteriores: SI NO<br>nedio anterior: |
|------------------------|----------------------------------------------------------------------------------------------------|----------------------------------------------------------------------------------------------------|
| actual:                | CCT:<br>Subsistema:<br>nicos del alumno<br>Grupo: Semestre actu:<br>Matrícula escolar:<br>nales del alumno                | nbre del plantel:<br>idad:<br>II. Datos aca<br>eficiario en ciclos anteriores: SI NO<br>nedio anterior:           |
| actual:                | Subsistema:<br>nicos del alumno<br>Grupo: Semestre actu:<br>Matrícula escolar:<br>nales del alumno                        | idad:<br>II. Datos aca<br>eficiario en ciclos anteriores: SI NO<br>nedio anterior:                                |
| actual:                | nicos del alumno<br>Grupo: Semestre actu<br>Matrícula escolar:<br>nales del alumno                                        | II. Datos aca<br>eficiario en ciclos anteriores: SI NO<br>nedio anterior:                                         |
| actual:                | Grupo: Semestre actu.<br>Matrícula escolar:<br>nales del alumno                                                           | eficiario en ciclos anteriores: SI NO<br>nedio anterior:                                                          |
| lad:                   | Matrícula escolar:<br>nales del alumno                                                                                    | medio anterior:                                                                                                   |
| lad:                   | nales del alumno                                                                                                    |                                                                                                    |
| lad:                   | the second second second second second second second second second second second second second second second se           | III. Datos pe                                                                                                    |
| lad:                   | llido paterno:                                                                                                    | nbre (s):                                                                                                    |
|                        | Edad:                                                                                                    | llido materno:                                                                                                    |
|                        | reo electrónico alterno:                                                                                                  | reo electrónico:                                                                                                  |
|                        | éfono celular:                                                                                                    | fono de casa:                                                                                                    |
| a la la la la la la la | reso mensual:                                                                                                    | nero de integrantes:                                                                                              |
| ıt.                    | n. Ext: Núm. Int.                                                                                                    | e principal:                                                                                                    |
| calle:                 | : Entre la calle:                                                                                                    | onia:                                                                                                    |
|                        | le de atrás:                                                                                                    | calle:                                                                                                    |
|                        | nicipio:                                                                                                    | idad:                                                                                                    |
|                        | ntamiento:                                                                                                    | alidad:                                                                                                    |
|                        |                                                                                                    | ives de selicitud                                                                                                 |
|                        |                                                                                                    |                                                                                                    |
|                        |                                                                                                    |                                                                                                    |
|                        |                                                                                                    |                                                                                                    |
|                        |                                                                                                    |                                                                                                    |
|                        |                                                                                                    |                                                                                                    |
|                        |                                                                                                    |                                                                                                    |
|                        |                                                                                                    |                                                                                                    |
|                        |                                                                                                    |                                                                                                    |
|                        |                                                                                                    |                                                                                                    |
|                        |                                                                                                    |                                                                                                    |
| calle:                 | : Entre la calle:<br>le de atrás:<br>nicipio:<br>ntamiento:                                                               | nna:<br>calle:<br>idad:<br>alidad:<br>ivos de solicitud:                                                          |

#### COORDINACIÓN DE BECAS DE LA SUBSECRETARÍA DE EDUCACIÓN MEDIA SUPERIOR (CBSEMS)

#### Para mayor información:

**C** Teléfonos:

01 (55) 3601 1000

Ext: 60539, 60540, 60541, 60548, 60615

01 800 522 67 98 (Lada sin costo)

![](_page_10_Picture_6.jpeg)

www.becasmediasuperior.sep.gob.mx/Contactanos